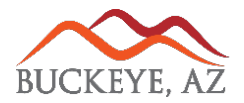

New Resident Access Portal for the City of Buckeye. This document will walk you through using the new Access portal and its current features. Please click the link below to access the new portal or you may copy and paste it into your browser.

## https://cityofbuckeyeaz.tylerportico.com/navigator/public/selections

Select the Tile/Icon of the Portal you wish to visit. You can select the "Quick Pay – Utility Account" to make a onetime payment without needing to register an account or sign in. You can use the "Utility Billing RA Portal tile" to get full access to your customer service account.

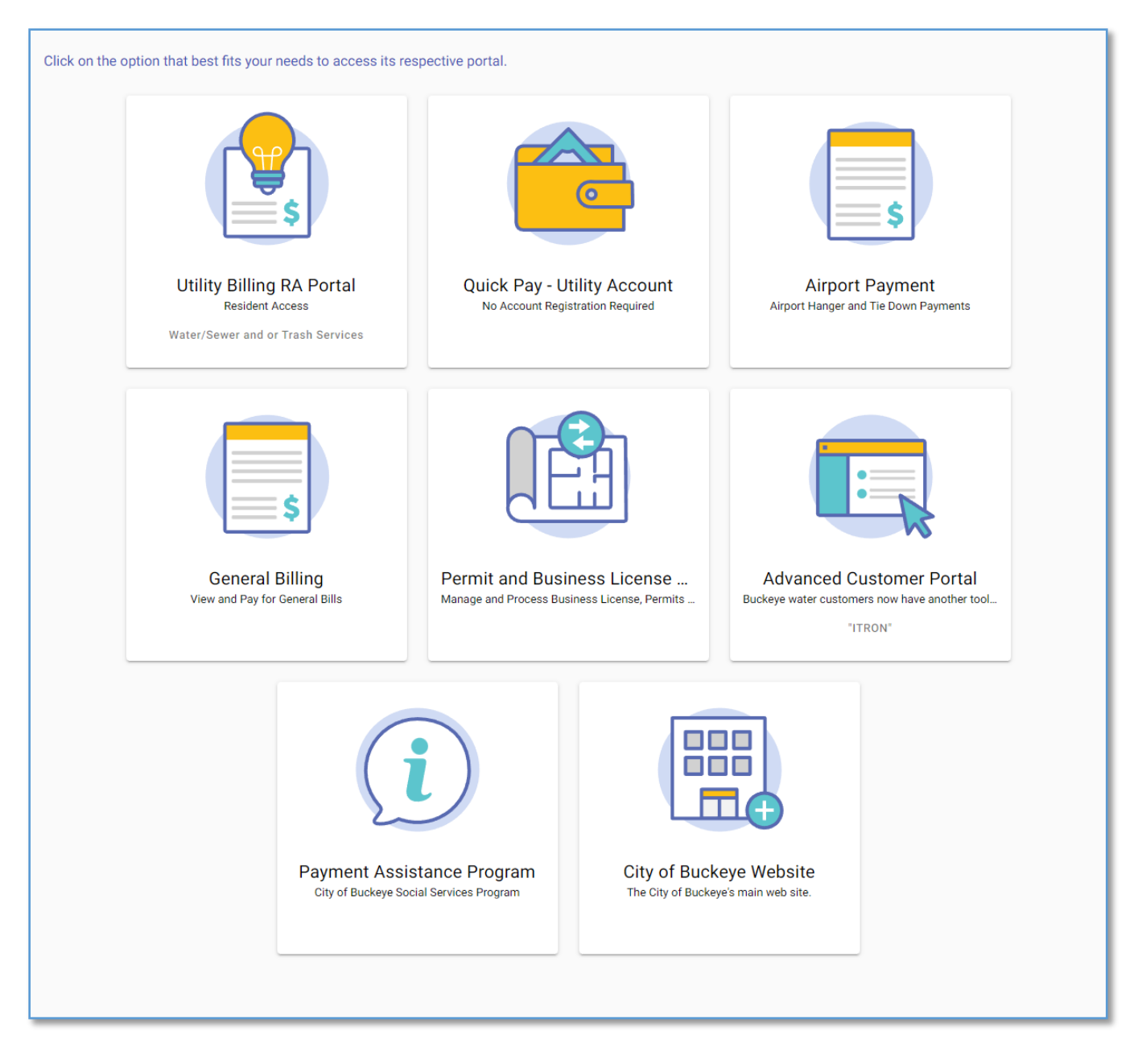

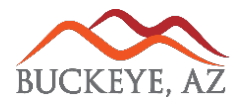

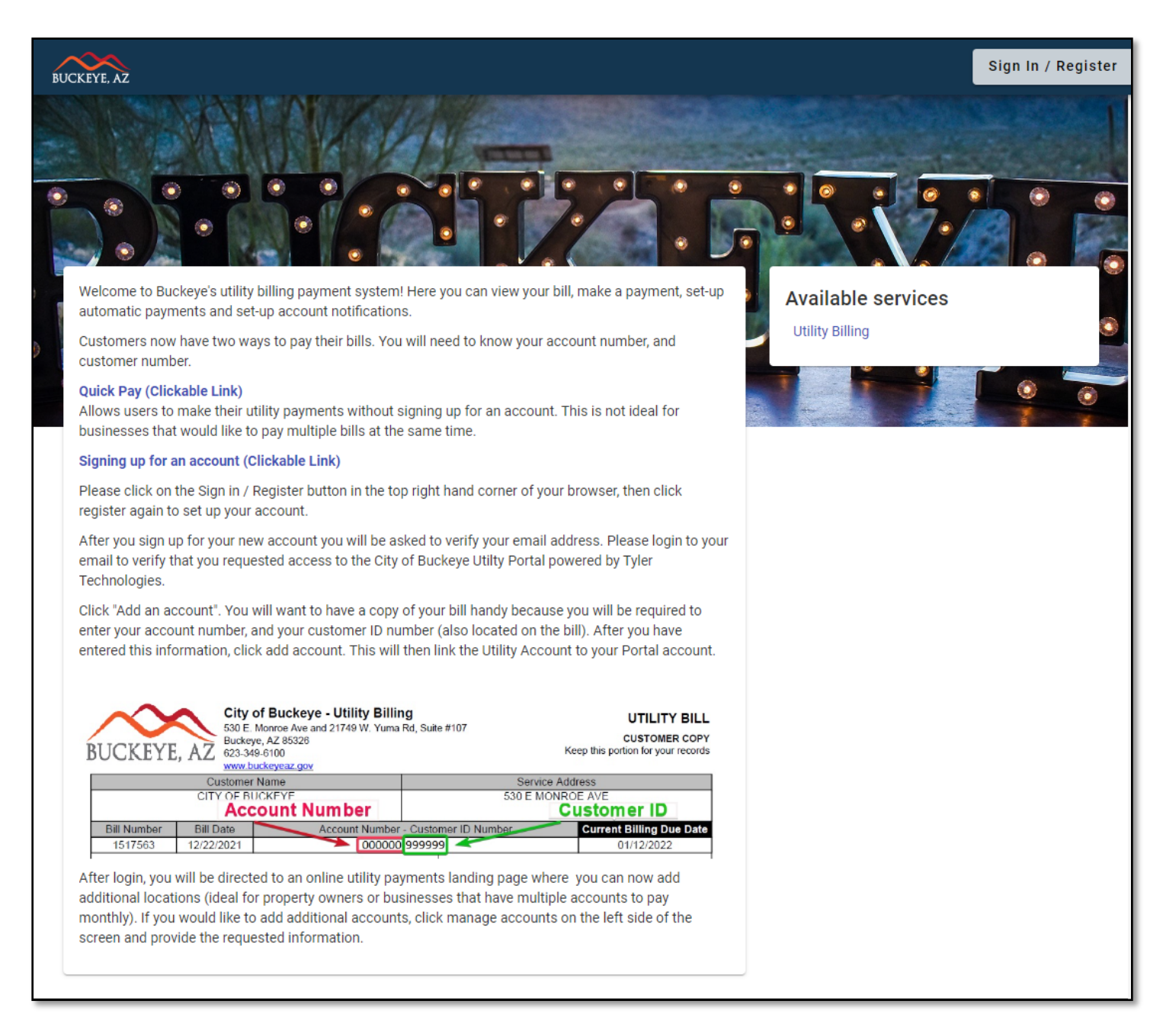

## Click the "Sign in/Register" button in the top right of the screen.

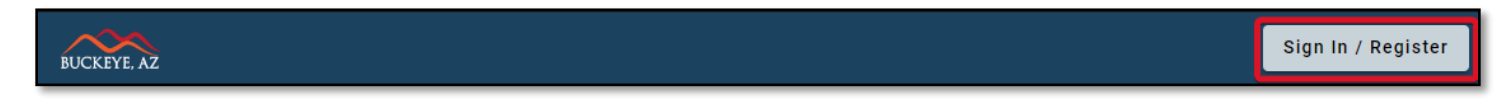

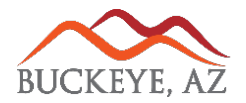

## CITY OF BUCKEYE - RESIDENT ACCESS PORTAL UTILITY BILLING

At the login screen you will have the ability to login if you already have an account setup. You may also use third party validation such as google, apple, Microsoft, and Facebook.

In the alternative if you do not have an account, you can click "**register**" to create a new account.

If you have an account and do not have the password you can click "Forgot Password" link and proceed through the forgot password process.

When registering for an account you will need to provide an email address, name, and phone number.

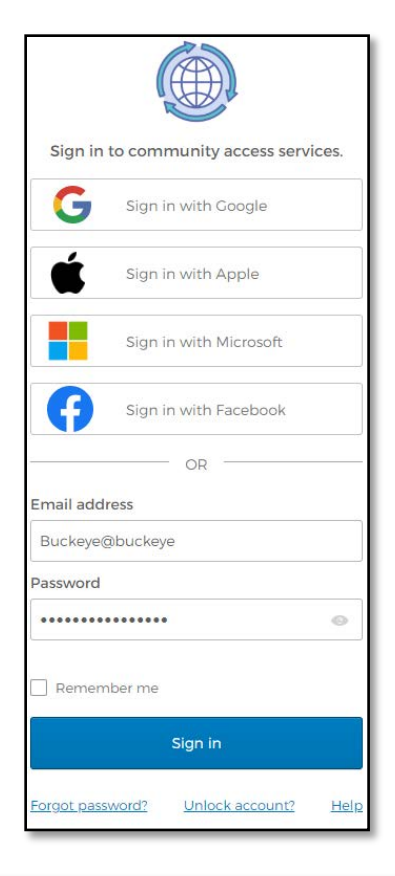

| City             | of Buckey       | /e IMPL | ALL ALL |
|------------------|-----------------|---------|---------|
|                  |                 |         |         |
|                  |                 |         |         |
|                  | Registe         | er      |         |
| Email requ       | ired            |         |         |
| buckeye          | @buckeyeaz      |         |         |
| Password         | I required      |         |         |
| Passwo           | rd              |         |         |
| Confirm F        | assword require | ed      |         |
| Confirm          | Password        |         |         |
| Name             |                 |         |         |
| John Sn          | nith            |         |         |
| Phone nu         | mber            |         |         |
| 555- <b>1</b> 23 | -9876           |         |         |
|                  | -               |         |         |

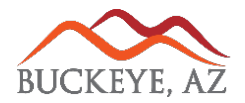

When using the forgot password feature the system will email you if a valid account is located. Please check your filters and junk/spam folders for an email from "<u>noreply@municipalonlinepayments.com</u>"

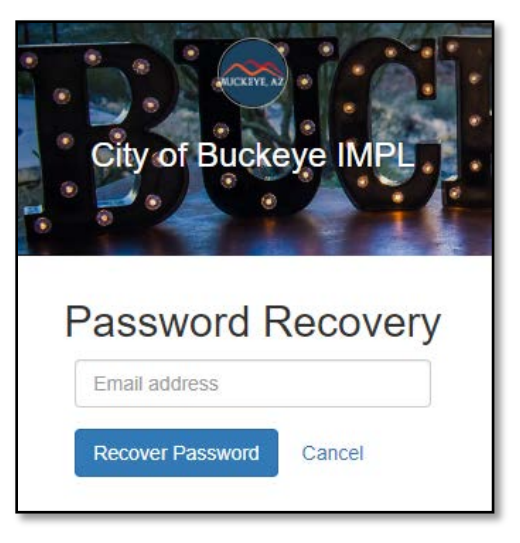

The left side navigation menu allows you access information on your account. On the home page your current balance owed will display at the top of the screen. You will also have direct access to your Current Bill and Last payment as well as a consumption graph of water usage.

|    | BUCKEYE, AZ Utility Billin | g                                                | ¢.                                                                                                    |
|----|----------------------------|--------------------------------------------------|----------------------------------------------------------------------------------------------------|
| î. | Home                       | Walaama baak                                     |                                                                                                    |
|    | Manage accounts            | CITY OF MONROE                                   | Pay bills                                                                                                    |
| Ð  | Account detail             | Your current balance is \$0.00                   |                                                                                                    |
| \$ | Transactions               | Pay now                                          | Enroll in auto pay                                                                                                    |
| ևե | Consumption                |                                                  |                                                                                                    |
|    | Contact preferences        |                                                  | 0 0 0 0 0                                                                                                    |
|    |                            | S0.00 paid<br>Thank you!<br>All transactions [2] | City Hall office hours are now<br>Monday through Friday from<br>8 a.m. to 5 p.m. The<br>Sundance location is now<br>open to customers Monday through<br>Thursday from 8 a.m. to 5 p.m. |

**Manage Accounts**: Will give you access to your account(s). If you have multiple water accounts in the City you will be able to toggle between the accounts or add additional accounts or remove accounts as needed.

**Account Detail**: Will give you full details of your account broken up into sections. Account Summary of account details for billing, Metered services, Non-metered services, and recent bills.

**Transactions**: Will show a history of all payments and bills associated to the linked account. By default, this will filter for the last year the date range selector at the top will allow to filter for less or more time.

**Consumption**: Will show a graph of water consumption on the linked account. The consumption is tracked in thousand gallons.

**Contact Preferences**: You can use this screen to enroll in e-Billing, manage your e-mail reminders as well as auto pay reminders if enrolled.

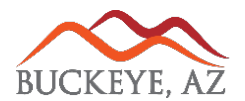

You will be able to make a payment on your account at any time using the "**Pay Now**" button through out the program when you are logged in. You may also make a "**Quick Payment**" using the link on the main login page. Note you will need your Account number and CID to locate your bill.

When logged in you will also be able to add a "**Payment Method**" such as Credit Card or eCheck (Coming Soon) by clicking the icon in the top right of the screen and clicking "**Payment Info**".

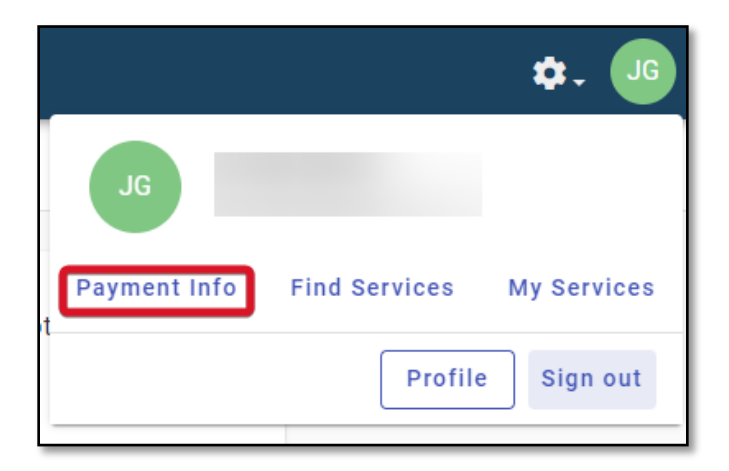

Select the appropriate option that you would like to proceed with. And then click "Add Payment Method".

| every site.           |  |  |  |  |
|-----------------------|--|--|--|--|
| Enter new Credit card |  |  |  |  |
| Card number           |  |  |  |  |
| ИМ                    |  |  |  |  |
| Cardholder name       |  |  |  |  |
| Adress                |  |  |  |  |
| Billing ZIP code      |  |  |  |  |
| ) Enter new eCheck 2  |  |  |  |  |

Coming Soon: You may also "**Schedule a Payment**" this payment will be drafted automatically by the system on the date selected. This is a one-time automated payment that will only pull on the selected date.